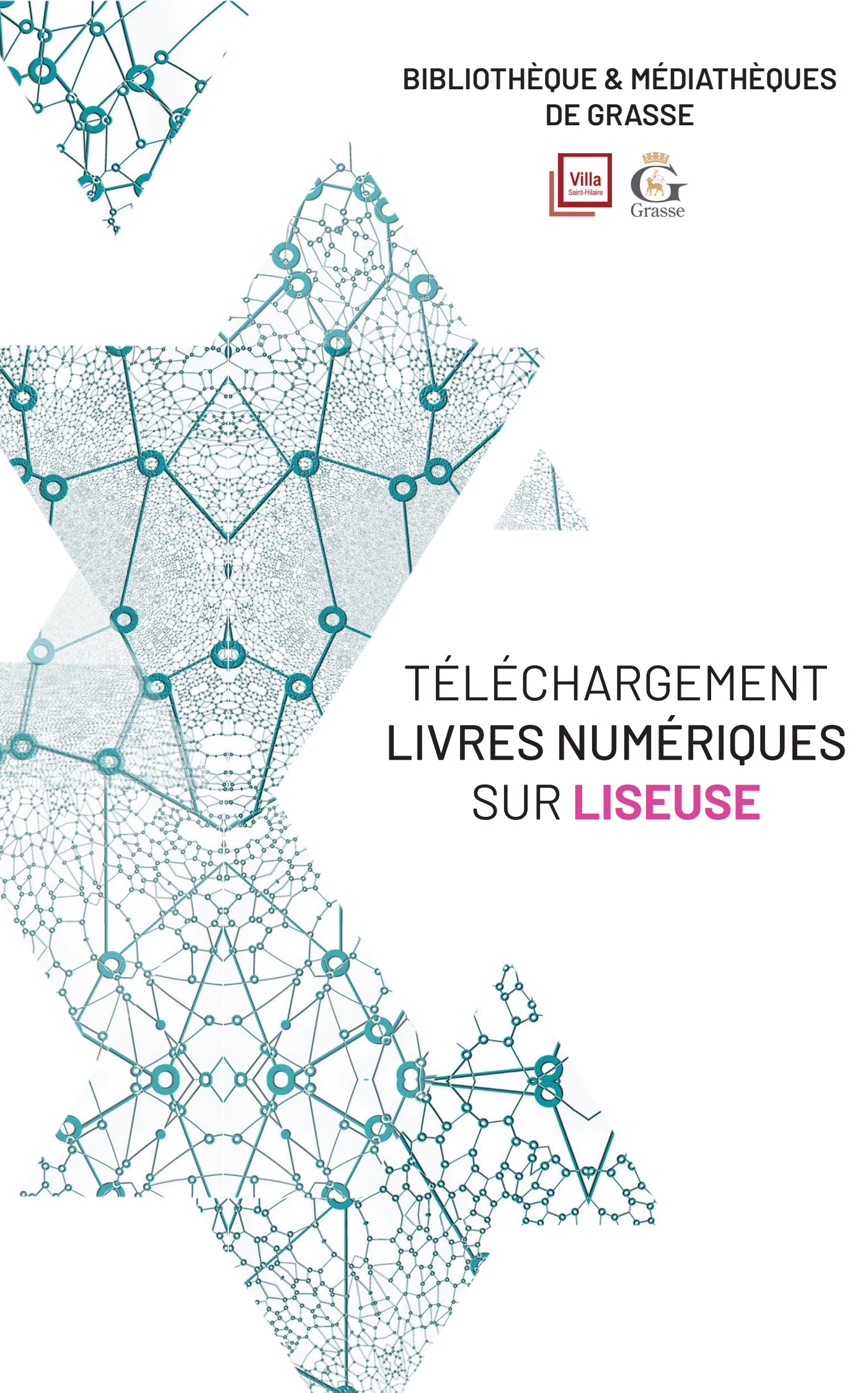

## **OBTENIR ADOBE DIGITAL EDITIONS**

Pour le premier Téléchargement, il faut créer un identifiant Adobe.

Pour cela téléchargez le logiciel Adobe Digital Editions sur le PC.

https://www.adobe.com/fr/solutions/ebook/digital-editions/download.html

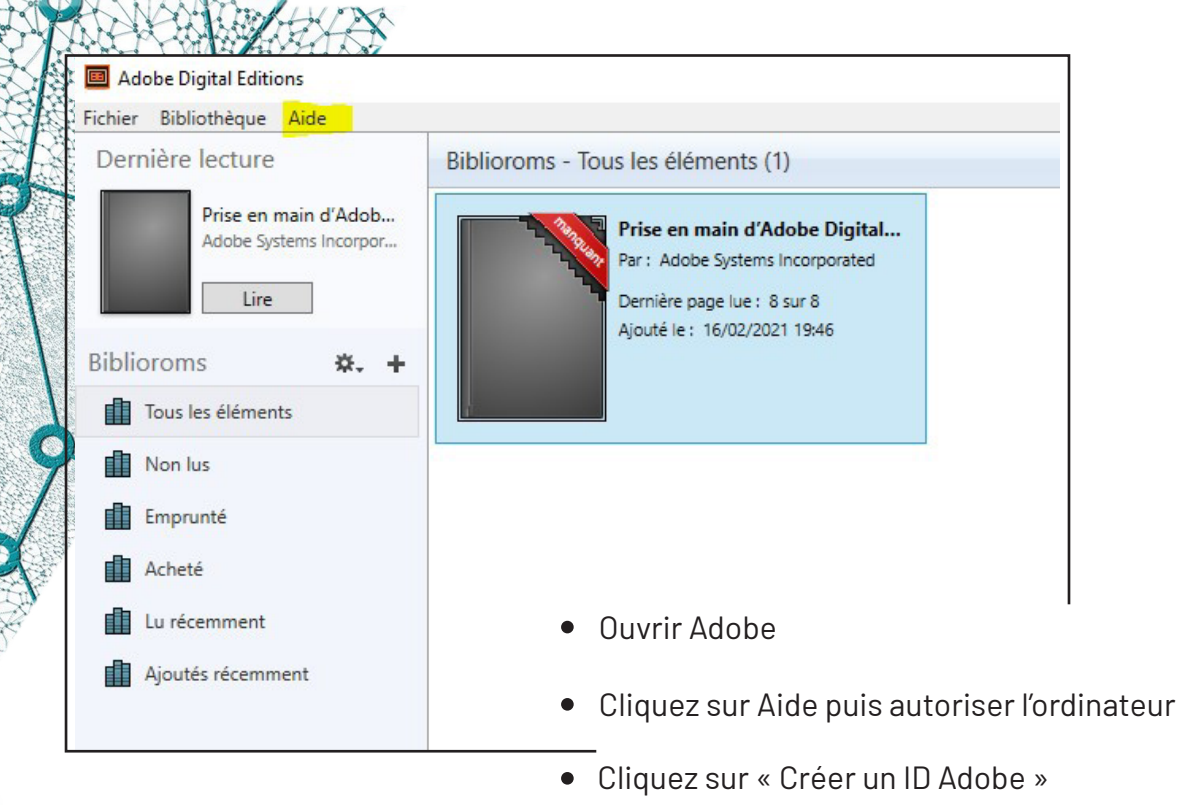

1

| Autorisation de l'ordinateur               |                                 |                                            |                        |
|--------------------------------------------|---------------------------------|--------------------------------------------|------------------------|
| Adobe Digital Editions                     |                                 |                                            |                        |
| Autoriser votre ordinateur                 |                                 |                                            |                        |
| En accordant une autorisation à votre ordi | nateur, il vous est permis de : |                                            |                        |
| - transférer facilement les é              | léments protégés Adobe DRM      | entre plusieurs ordinateurs et périphério  | ques mobiles ;         |
| - consulter les éléments pro               | otégés Adobe DRM sur des ord    | inateurs et périphériques mobiles (6 ma    | ximum) ;               |
| - restaurer votre contenu à                | partir d'une sauvegarde lorsqu  | e vous avez besoin de réinstaller le systè | ime                    |
| d'exploitation.                            |                                 |                                            |                        |
| Sélectionnez le fournisseur d'eBook, pu    | is entrez votre ID et votre me  | t de passe ci-dessous :                    |                        |
| Fournisseur d'eBook :                      | Adobe ID                        | Y Créer un ID Adobe                        |                        |
| ID Adobe :                                 |                                 |                                            |                        |
| Mot de passe :                             |                                 | Mot de passe oublié                        |                        |
|                                            |                                 |                                            |                        |
| Je souhaite autoriser mon ordinateur s     | sans ID                         |                                            |                        |
| Annuler                                    |                                 |                                            | Autoriser              |
|                                            | La page int<br>s'ouvre ». R     | ernet « Créer votre<br>emplissez le formi  | e compte<br>ulaire pui |

cliquez sur « créer un compte »

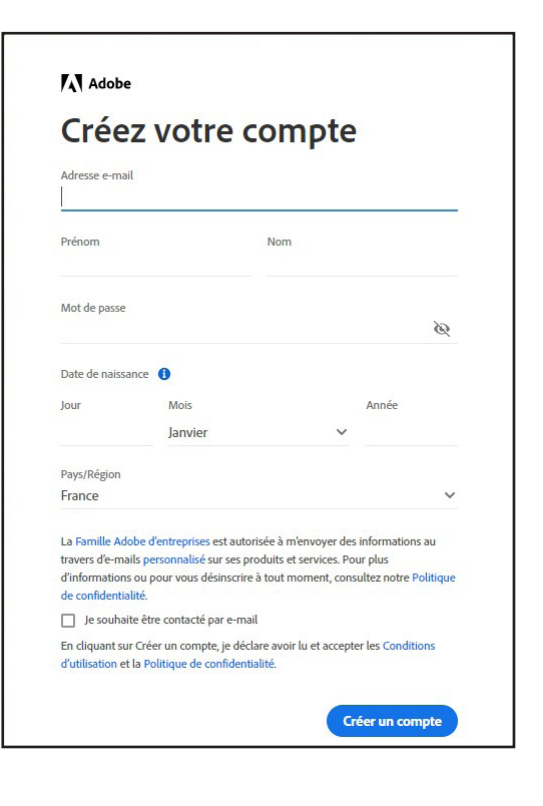

• Vous pouvez maintenant vous identifier en indiquant votre ID Adobe (adresse mail) et votre mot de passe et cliquez sur Autoriser.

| lutoriser votre ordinateur               |                                               |                                           |
|------------------------------------------|-----------------------------------------------|-------------------------------------------|
| n accordant une autorisation à votre ord | linateur, il vous est permis de :             |                                           |
| - transférer facilement les é            | éléments protégés Adobe DRM entre plusieu     | rs ordinateurs et périphériques mobiles ; |
| - consulter les éléments pr              | otégés Adobe DRM sur des ordinateurs et pé    | riphériques mobiles (6 maximum) ;         |
| - restaurer votre contenu à              | a partir d'une sauvegarde lorsque vous avez b | esoin de reinstaller le système           |
|                                          |                                               |                                           |
| electionnez le fournisseur d'eBook, pu   | uis entrez votre ID et votre mot de passe ci  | -dessous :                                |
| Fournisseur d'eBook :                    | Adobe ID v                                    | Créer un ID Adobe                         |
| ID Adobe :                               | xxxxxx@xxx.fr                                 |                                           |
|                                          |                                               | Constant and the second states            |
| A deal of a second of                    |                                               | A dash at a second start of the           |

• Puis cliquez sur OK

Votre ordinateur est dorénavant autorisé à utiliser Adobe Digital Editions. Vous allez pouvoir lire des livres numériques et les transférer sur une liseuse ou une tablette ou un smartphone.

Attention si vous utilisez des ordinateurs publics ou partagés ou des ordinateurs différents, il est impératif de fermer votre session lorsque vous avez fini. Si cela n'est pas fait, personne ne pourra se connecter après vous sur Adobe Digital Edition et vous ne pourrez pas ouvrir une session sur un autre ordinateur.

#### Adobe Digital Editions

#### Votre ordinateur a reçu une autorisation

Cet ordinateur a été autorisé à ouvrir xxxxxx@xxx.fr avec un ID de fournisseur.

Vous pouvez maintenant lire les éléments protégés Adobe DRM sur cette machine et les transférer facilement d'un périphérique à un autre.

OK

# 2 TÉLÉCHARGER UN LIVRE NUMÉRIQUE DEPUIS NOTRE SITE

 Rendez vous sur le site des Bibliothèque & Médiathèques de Grasse

### http://www.mediatheques.grasse.fr

et connectez-vous à votre espace adhérent en saisissant votre numéro d'adhérent et votre mot de passe, puis en cliquant sur « Valider ».

| BIBLIOTHÈQUE & MÉDIATHÈQUES<br>DE GRASSE<br>DE GRASSE<br>Mon numéro de carte<br>Saisir votre numéro de carte<br>Mon mot de passe<br>Saisir votre mot de passe |         |
|----------------------------------------------------------------------------------------------------|---------|
| DE GRASSE Mon numéro de carte Saisir votre numéro de carte Mon mot de passe Saisir votre mot de passe                                                         | 1       |
| Saisir votre numéro de carte Mon mot de passe Saisir votre mot de passe                                                                                       |         |
| Mon mot de passe Saisir votre mot de passe                                                                                                    |         |
| Saisir votre mot de passe                                                                                                    |         |
|                                                                                                    | ۲       |
| VALIDER                                                                                                    |         |
| Mot de passe oublié                                                                                                    |         |
| Inscription en ligne                                                                                                    |         |
|                                                                                                    | ANNULER |

 Recherchez ensuite votre livre numérique, soit par le moteur de recherche, en faisant une recherche par titre, par auteur ou par sujet dans le catalogue général, et en affinant par la facette Livre numérique

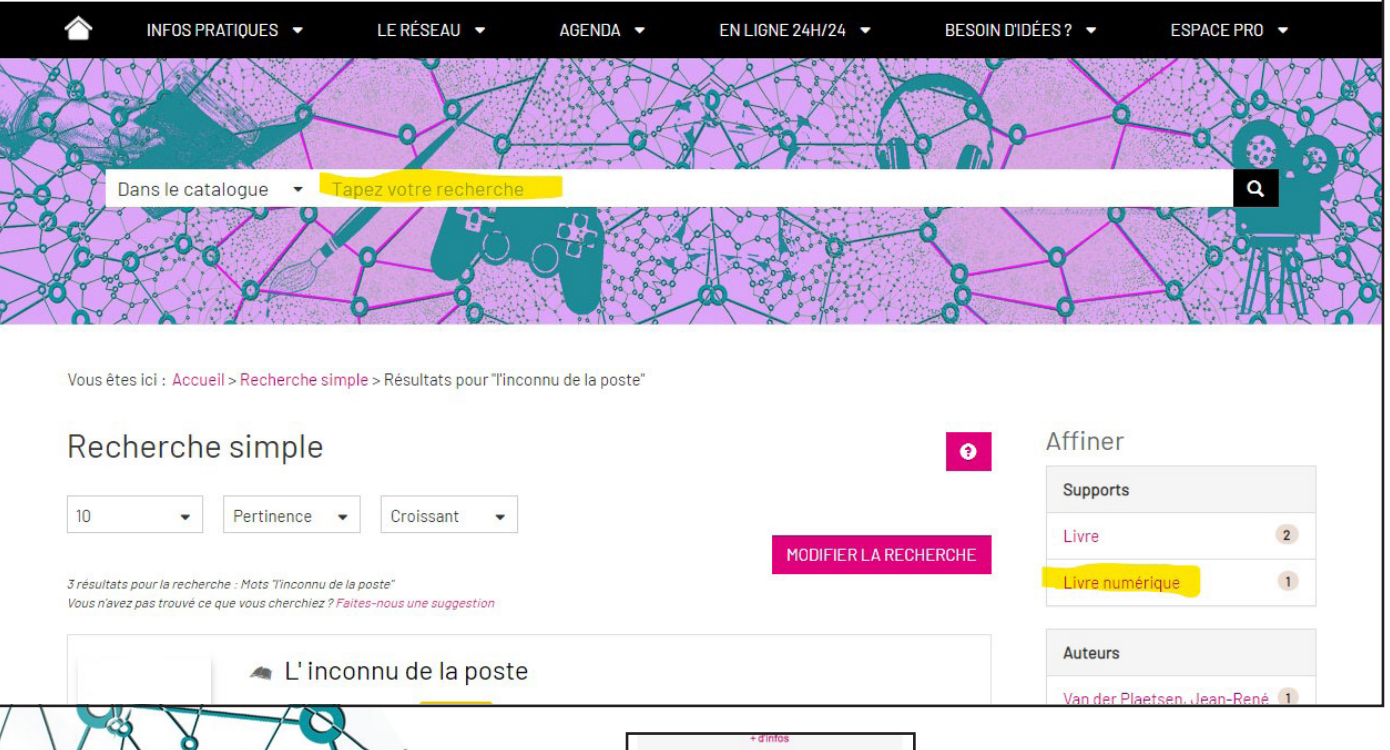

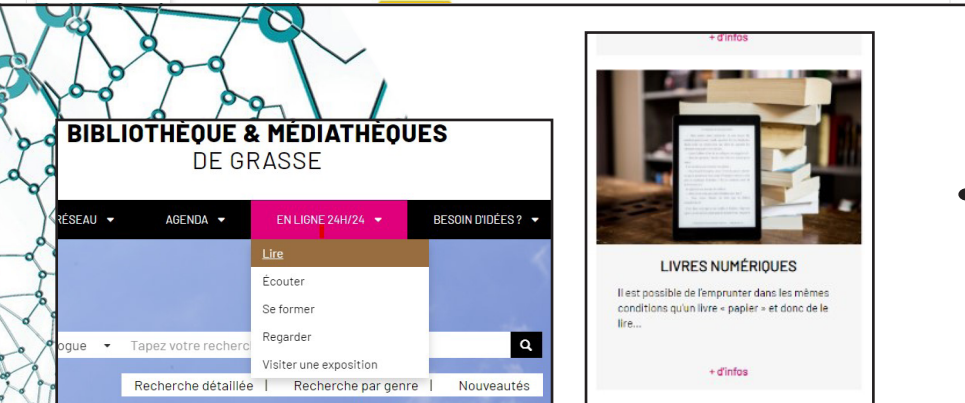

 soit dans l'onglet 24/24 <u>https://www.me-</u> <u>diatheques.grasse.fr/</u> <u>en-ligne-24h-24/lire/</u> <u>tous-les-livres-nume-</u> <u>riques?s\_1164[0]=L</u>

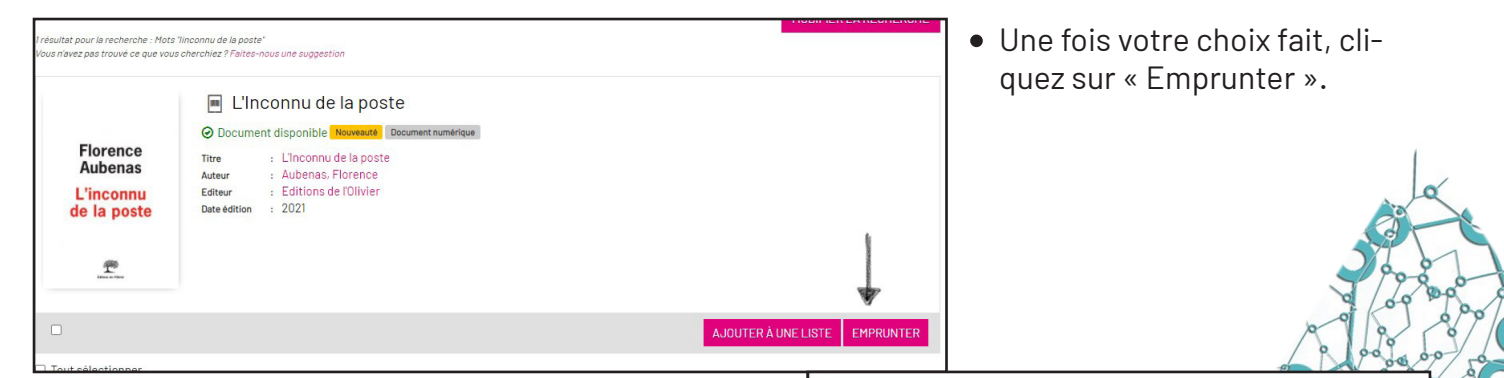

- Choisissez Adobe Digital Editions dans la liste des applications de lecture, définissez un mot de passe simple et un indice pour le retrouver, puis cliquez à nouveau sur « Emprunter ».
- Cliquez sur le lien de téléchargement.

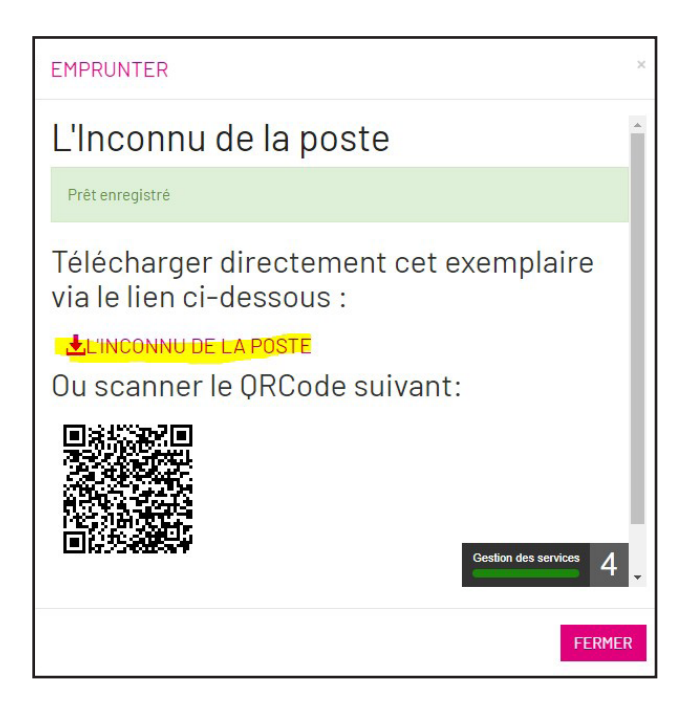

#### EMPRUNTER

### L'Inconnu de la poste

| votre médiathèque.                                                                        |                |
|-------------------------------------------------------------------------------------------|----------------|
| Avant de continuer, assurez-vous que ce document correspond à v<br>Application de lecture | votre attente. |
| Adobe Digital editions                                                                    | ,              |
| Mot de passe pour accéder au document                                                     |                |
| XXXXX                                                                                     |                |
| Indice pour retrouver le mot de passe                                                     |                |
| prénom                                                                                    |                |
|                                                                                           | EMPRUNTER      |
|                                                                                           |                |
|                                                                                           |                |
|                                                                                           |                |
|                                                                                           | FERMER         |
|                                                                                           |                |

Le lien s'enregistre automatiquement dans le dossier téléchargement de l'ordinateur. Il faut ensuite importer le livre dans Adobe. Dans Adobe Digital Editions, cliquez sur « fichier » puis « ajouter à la bibliothèque » et rechercher dans le dossier téléchargement le lien du livre.

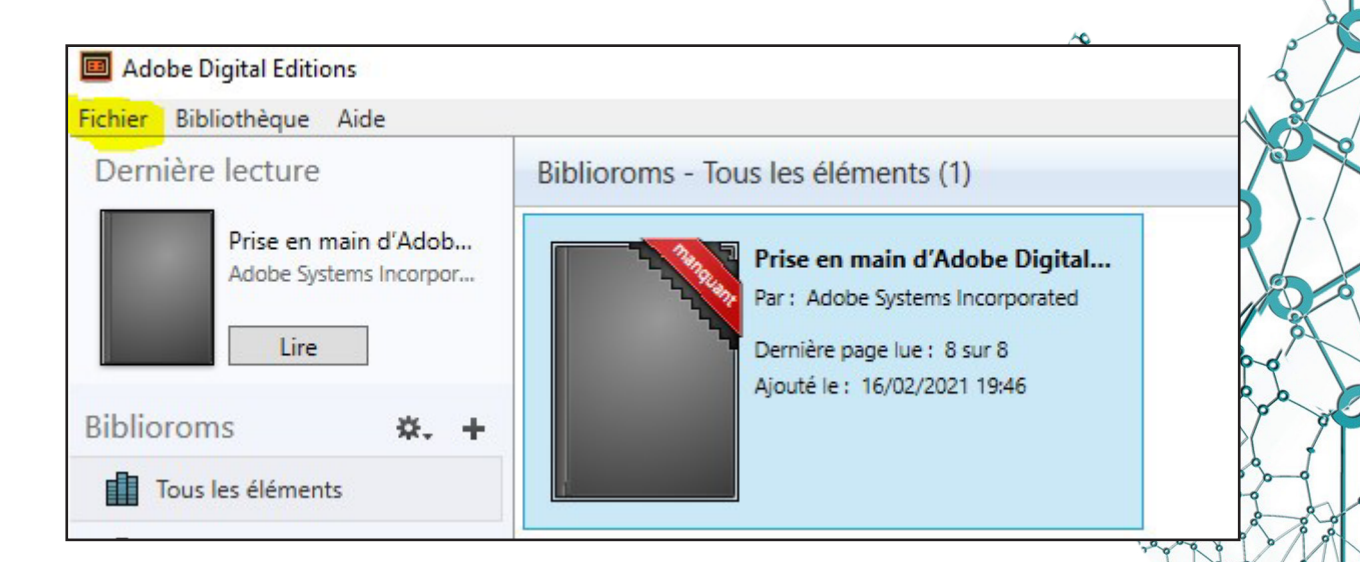

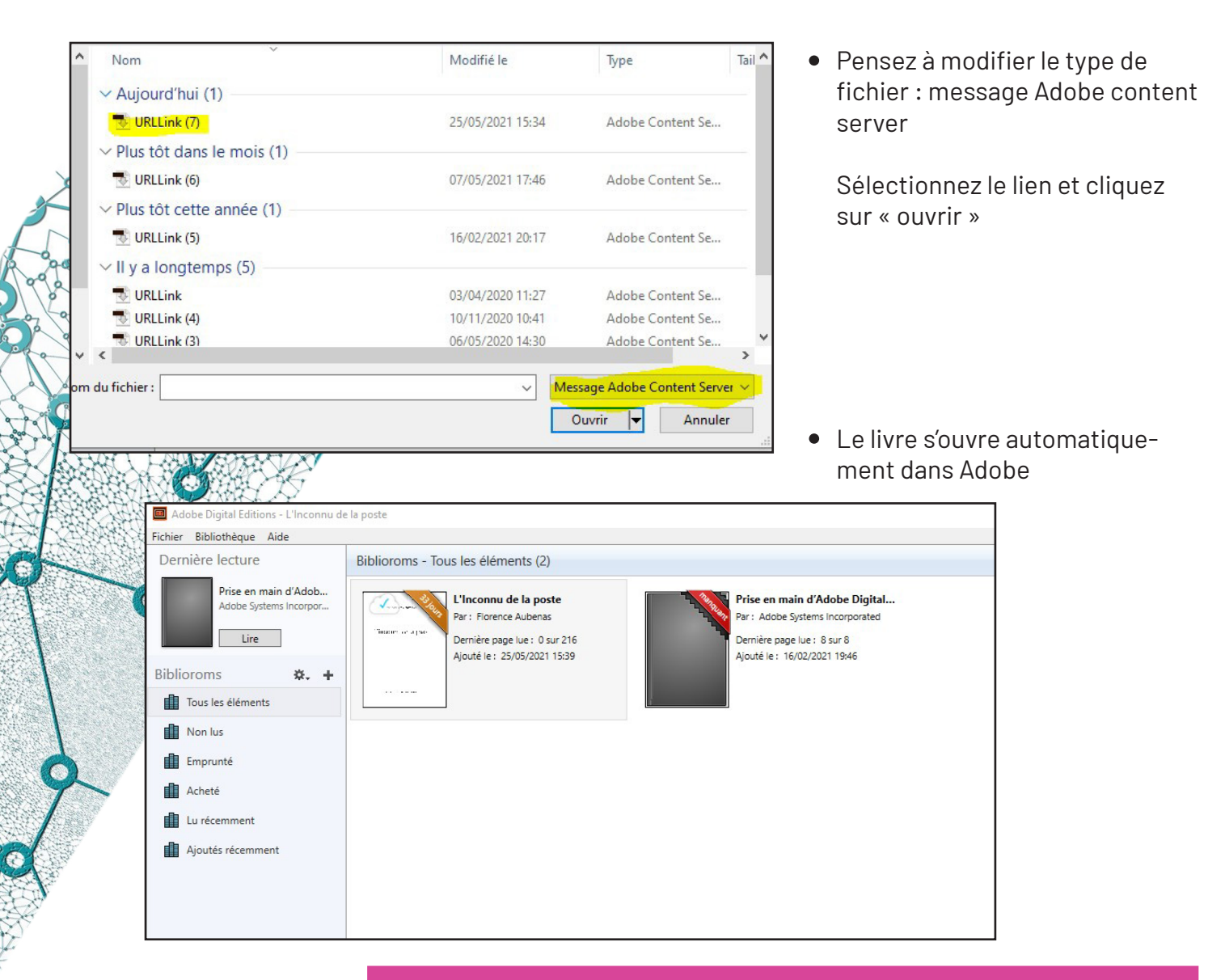

# **3 TRANSFERT SUR LISEUSE VIVLIO**

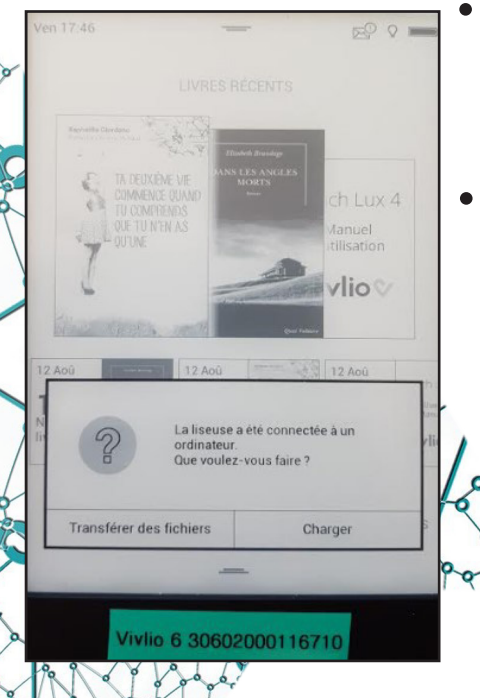

• Allumez la liseuse et reliez-la à l'ordinateur grâce au câble USB

Sur l'écran tactile de la liseuse, cliquez sur «transférer des fichiers»

• Dans Adobe Digital Editions, cliquez sur Bibliothèque pour retrouver le livre téléchargé.

Ensuite, sélectionnez le livre, puis dans Fichier, Copier sur l'ordinateur périphérique, et choisir l'option Vivlio.

Ou faites un clic droit sur le livre chargé et procédez de la même manière

| Ajouter à la bibliothèque            | Ctrl+O     | les éléments (6)                                         |                         |                                                              |                  |                                                               |
|--------------------------------------|------------|----------------------------------------------------------|-------------------------|--------------------------------------------------------------|------------------|---------------------------------------------------------------|
| Lige                                 | Espace     |                                                          |                         |                                                              |                  |                                                               |
| Récemment lus                        | ,          | défi de la simplicité                                    | seal of                 | Le défi de la simplicité                                     |                  | L'Inconnu de la poste                                         |
| Nouveau bibliorom                    | Ctrl+N     | r: De Bayser Xavier                                      |                         | Par: De Bayser Xavier                                        |                  |                                                               |
| Cogier dans le bibliorom             | ,          | rnière page lue : 1 sur 58<br>outé le : 27/05/2021 11:54 | Leaf CL<br>Gisting of C | Dernière page lue : 1 sur 58<br>Ajouté le : 27/05/2021 11:36 | parties of white | Dernière page lue : 1 sur 216<br>Ajouté le : 10/06/2021 10:13 |
| Copier sur l'ordinateur/périphérique | •          | Ordinateur                                               | adard count             |                                                              |                  |                                                               |
| Copier dans la bibliothègue          | Ctrl+Maj+O | Vivlio                                                   |                         |                                                              |                  |                                                               |
| Eermer                               | Ctrl+W     | laconau de la porte                                      |                         | L'Inconnu de la porte                                        |                  |                                                               |
| Supprimer du bibliorom               |            | r : Florence Aubenas                                     |                         | Par : Florence Aubenas                                       |                  |                                                               |
| Supprimer de la bibliothèque         | Supprimer  | mière page lue : 1 sur 216                               | Jacob of alloc          | Dernière page lue : 1 sur 216                                |                  |                                                               |
| Infos sur l'élément                  | Ctrl+I     | buté le : 10/06/2021 10:06                               |                         | Ajouté le : 10/06/2021 10:12                                 |                  |                                                               |
| Afficher dans l'Explorateur          | Ctrl+E     |                                                          |                         |                                                              |                  |                                                               |
| Imprimer                             | Ctrl+P     |                                                          |                         |                                                              |                  |                                                               |
| Quitter                              | Ctrl+O     |                                                          |                         |                                                              |                  |                                                               |

### • Le livre se transfère sur la liseuse

| Adobe Digital Editions                                        |                                                                                                   |                                      |                                                                                                    |                                            |                                                                                                    |
|---------------------------------------------------------------|---------------------------------------------------------------------------------------------------|--------------------------------------|----------------------------------------------------------------------------------------------------|--------------------------------------------|----------------------------------------------------------------------------------------------------|
| nier Bibliothèque Aide                                        | T                                                                                                 |                                      |                                                                                                    |                                            |                                                                                                    |
| ernière lecture                                               | Biblioroms - Tous les éléments (2)                                                                | )                                    |                                                                                                    |                                            | K                                                                                                    |
| L'Inconnu de la poste<br>Florence Aubenas                     | L'Inconnu de la pos<br>Par : Florence Aubena<br>Dernière page lue : 1 s<br>Ajouté le : 25/05/2021 | ste<br>s<br>sur 216<br>  15:39       | Prise en main d'Ado<br>Par : Adobe Systems In<br>Dernière page lue : 8 su<br>Ajouté le : 16/02/2021 | be Digital<br>corporated<br>ur 8<br>19:46  | 00000000000000000000000000000000000000                                                                                                    |
| Uivlio Vivlio                                                 |                                                                                                   | ire                                  |                                                                                                    |                                            | E.                                                                                                    |
| blioroms 🔅 🕂                                                  |                                                                                                   | Copier dans le bibliorom             | •                                                                                                   |                                            |                                                                                                    |
| Tous les éléments                                             |                                                                                                   | Copier sur l'ordinateur/périphériq   | ue  Vivlio                                                                                          | Jr                                         |                                                                                                    |
| Nonlus                                                        | A                                                                                                 | Afficher le fichier dans l'Explorate | ur l                                                                                                |                                            |                                                                                                    |
| Emprunté                                                      | R                                                                                                 | Restituer l'élément emprunté         |                                                                                                    |                                            |                                                                                                    |
|                                                               | S                                                                                                 | Supprimer du bibliorom               |                                                                                                    |                                            | E Contraction of the second second se |
| Achete                                                        |                                                                                                   | apprinter de la bibliotrieque        |                                                                                                    |                                            |                                                                                                    |
| Lu récemment                                                  |                                                                                                   |                                      |                                                                                                    |                                            |                                                                                                    |
| Débranchez la liser<br>pour commencer v<br>Vous pourrez trouv | use l'éjectant (comme<br>votre lecture.<br>ver votre livre dans l'on                              | glet « ma                            | Ven 18:00                                                                                           | LIVRES RÉCENTS                             | EP 9 -                                                                                                    |
| bibliothèque »                                                |                                                                                                   |                                      | Particular Commence<br>Commence<br>OUTUNE<br>OUTUNE<br>OUTUNE                                       | E VE<br>QUAND<br>NDS<br>NAS                | ch Lux 4<br>Manuel<br>Itilisation                                                                                                    |
|                                                               |                                                                                                   |                                      | Aujourd'hui<br>1<br>Nouveau<br>livre<br>BIBLIOTHEOL                                                 | I 2 AOU<br>I Nouveau<br>livre<br>LIBRAIRIE | Nouveau<br>livre Mes Achats                                                                                                    |
|                                                               |                                                                                                   |                                      | Viviic                                                                                              | 6 30602000116                              | 5710<br>0 0 0 0 0                                                                                                    |